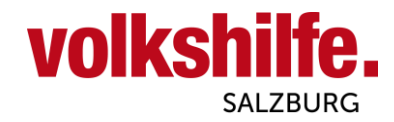

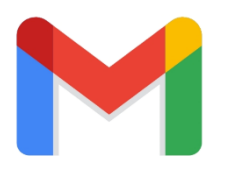

## Verknüpfung Smartphone mit Gmail von Android

Diese Anleitung dient zur Einrichtung von Gmail auf in 12 einfachen Schritten! (Gezeigt auf Android 14)

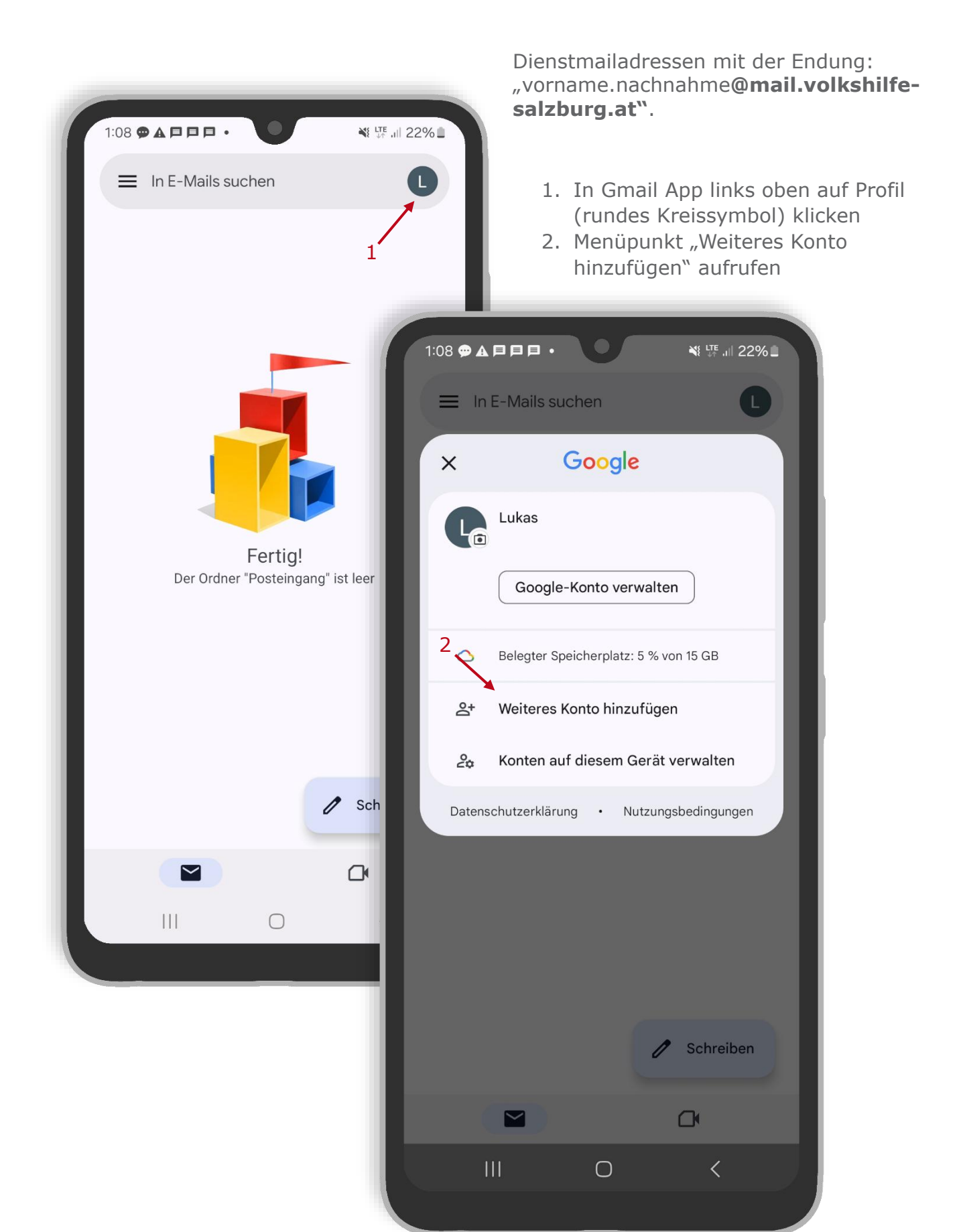

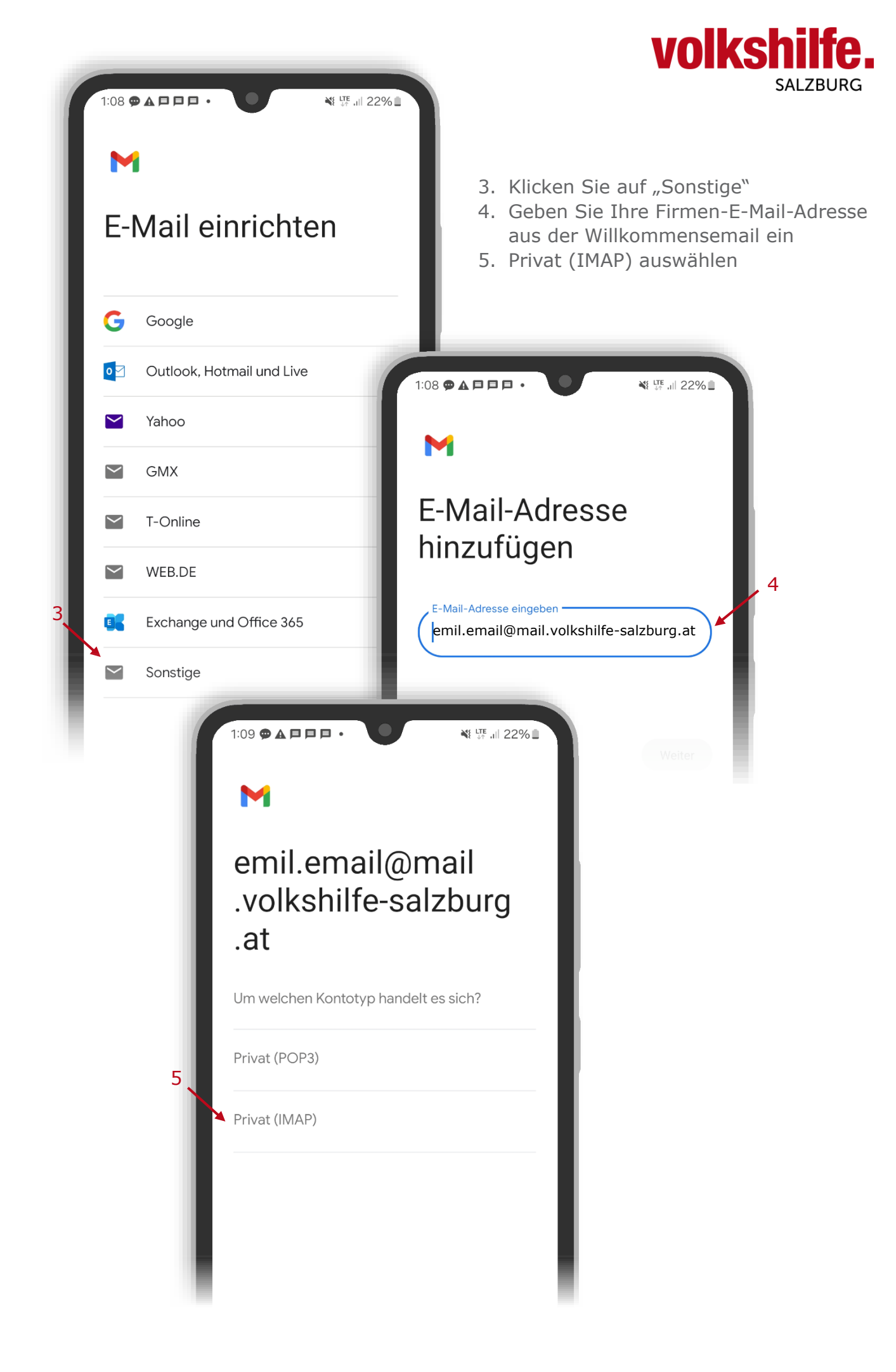

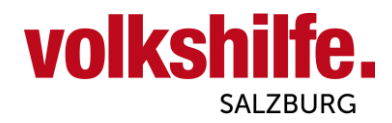

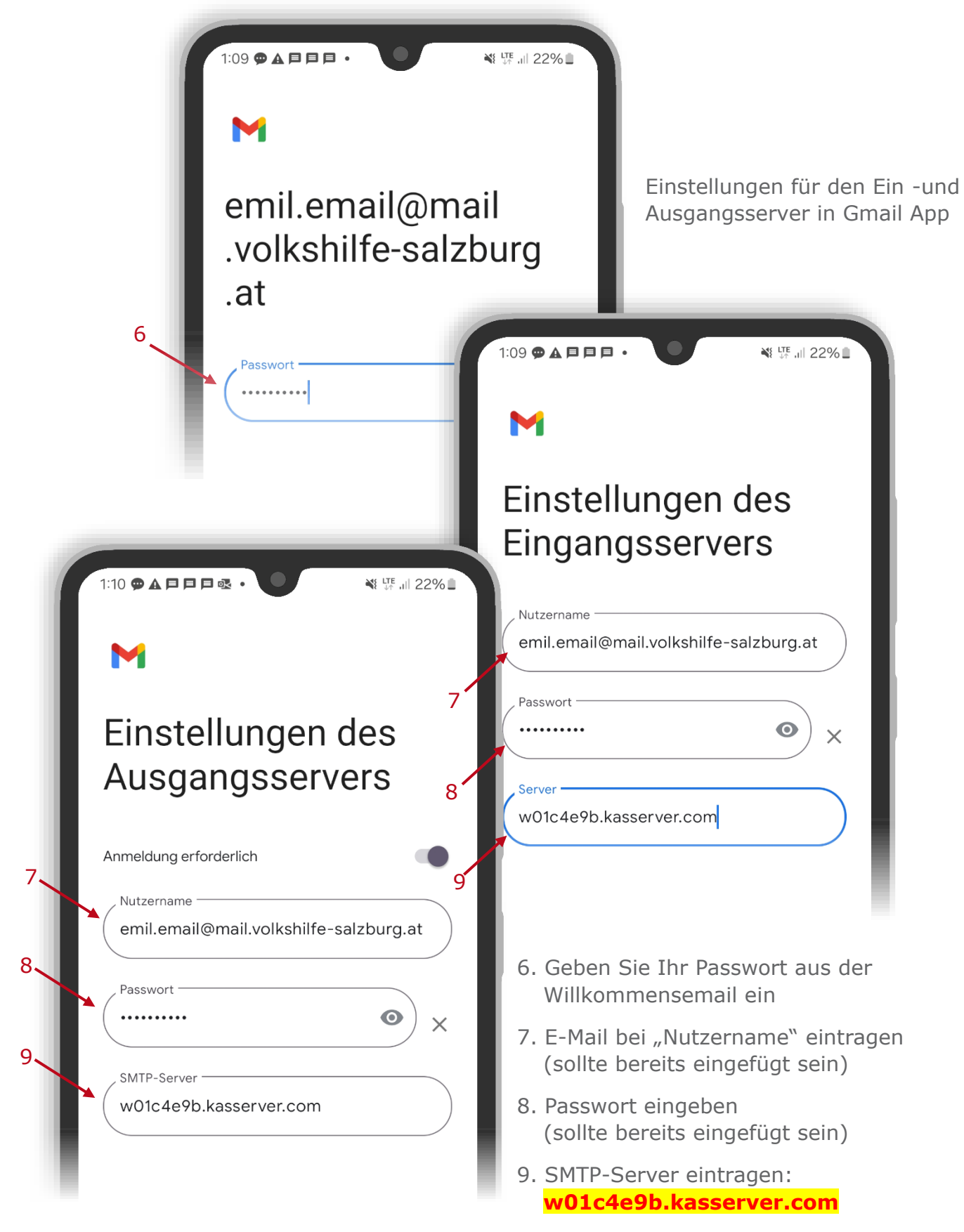

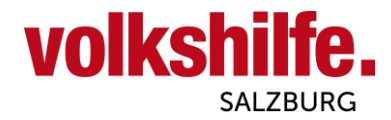

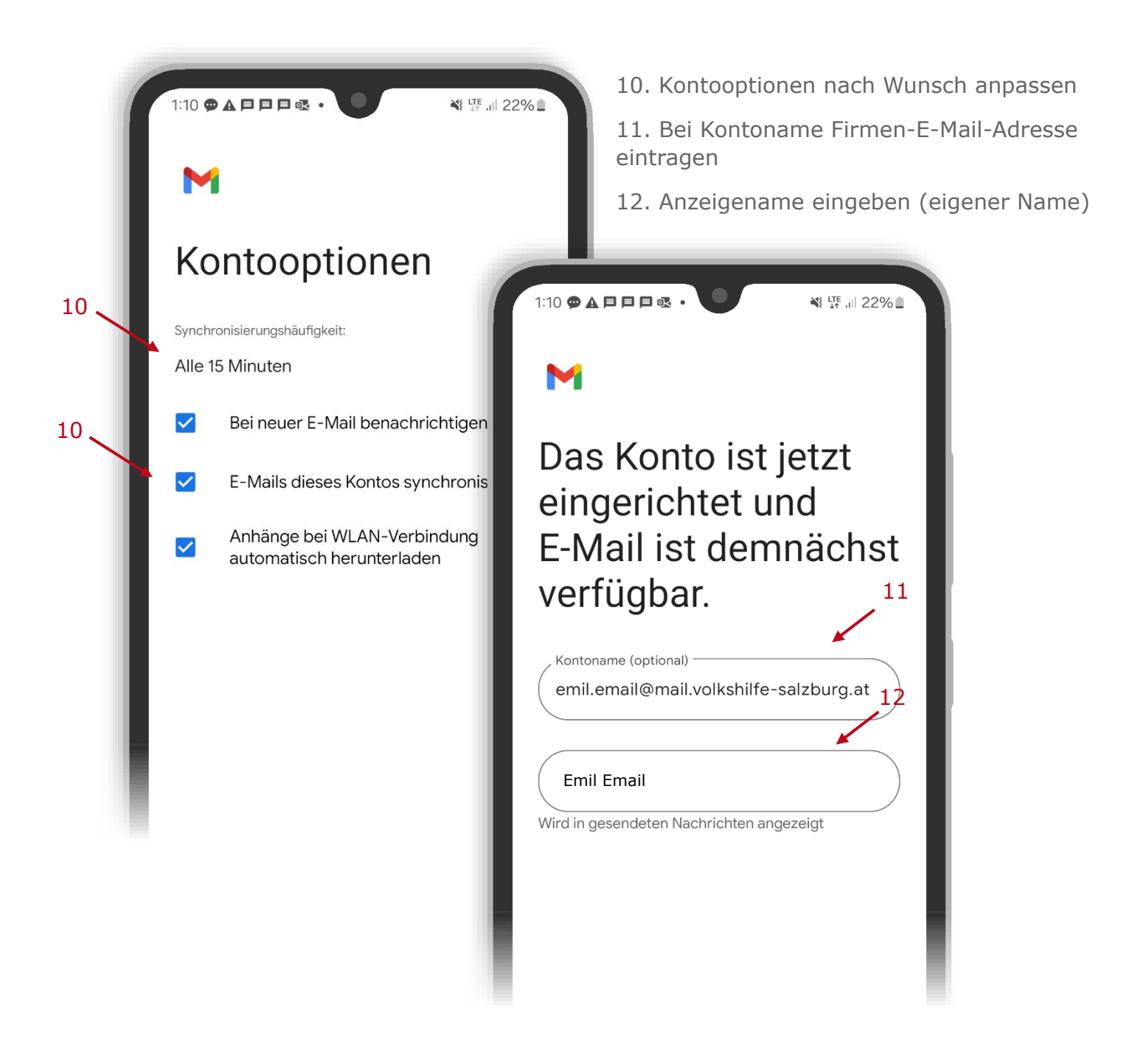

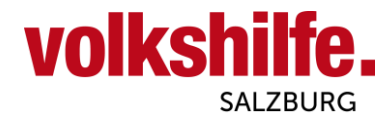

## FERTIG!

Sie können hier zwischen Ihren privaten und Ihren Firmen-Account wechseln!

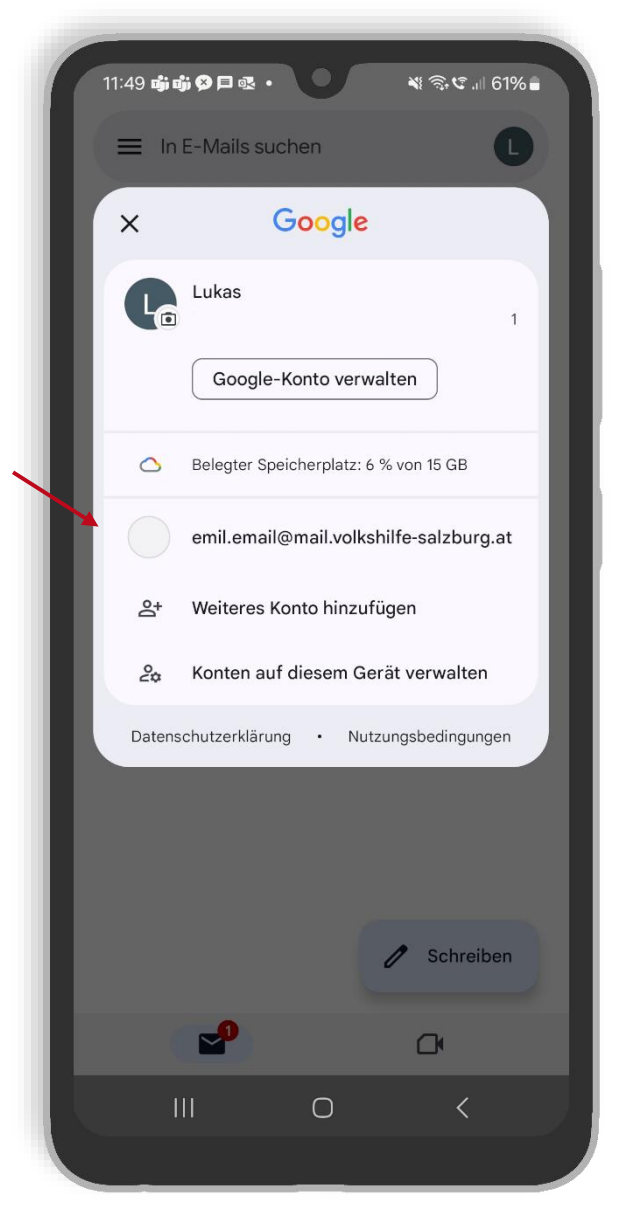

Vielen Dank für die gute Zusammenarbeit! Bei weiteren Fragen wenden Sie sich gerne jederzeit an uns! Ihr Team der Volkshilfe Salzburg